#### **HOW TO USE THE INSTAGRAM LINK STICKER**

# **1. IN THE INSTAGRAM APP, TAP THE PLUS SIGN.**

- 2. SELECT STORY (RATHER THAN POST, REEL, OR LIVE).
- 3. CREATE YOUR STORY BY DOWNLOADNG THIS IMAGE FROM <u>THIS PAGE</u>

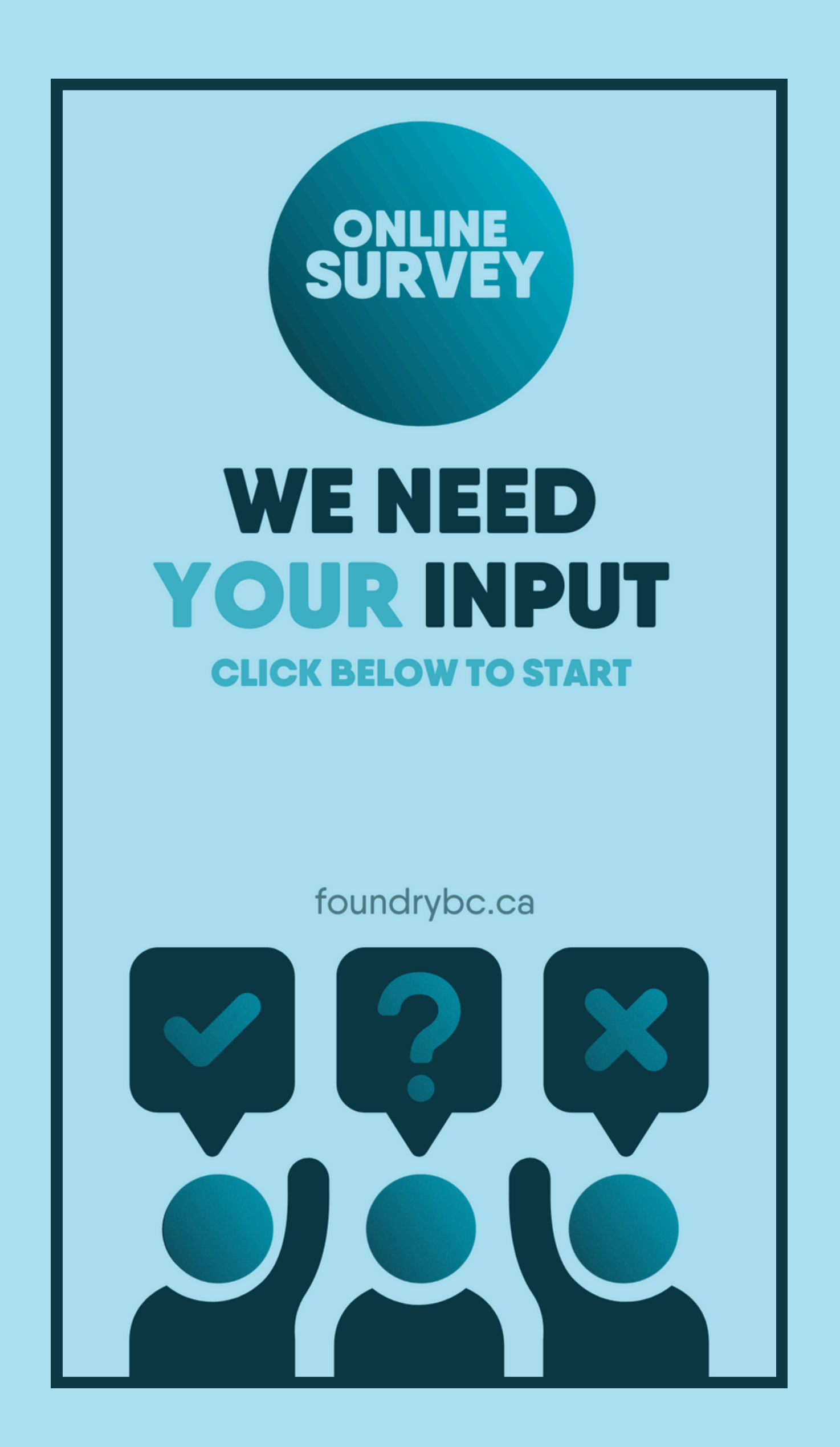

### HOW TO USE THE INSTAGRAM LINK STICKER

# **4. TAP THE STICKER ICON IN THE TOP ROW. TYPE IN <u>THIS URL</u>.**

#### Qualtrics Survey | Qualtrics Experience Management

The most powerful, simple and trusted way to gather experience data. Start your journey to experience management and try a free account today.

🗙 qualtrics.com

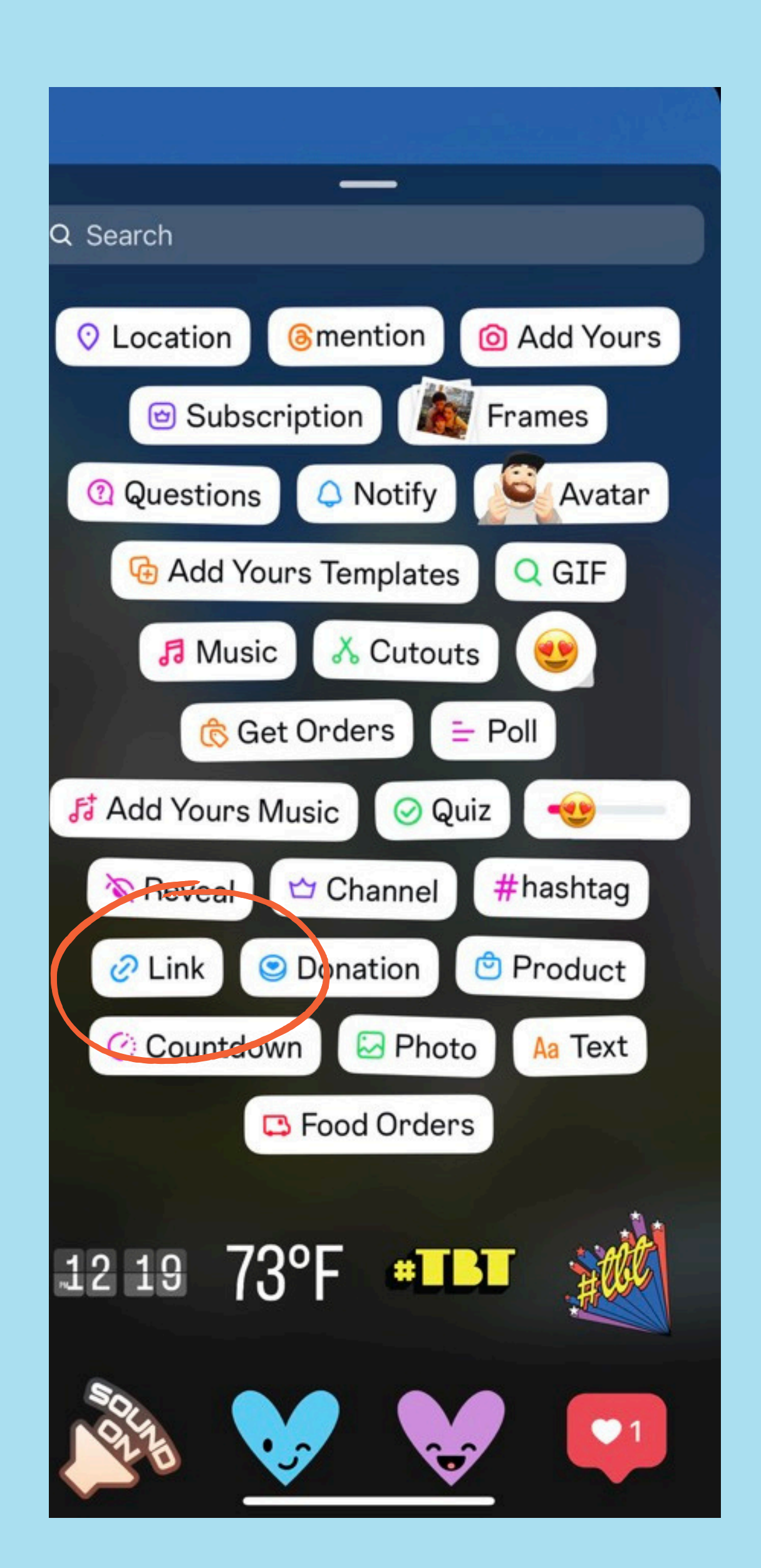

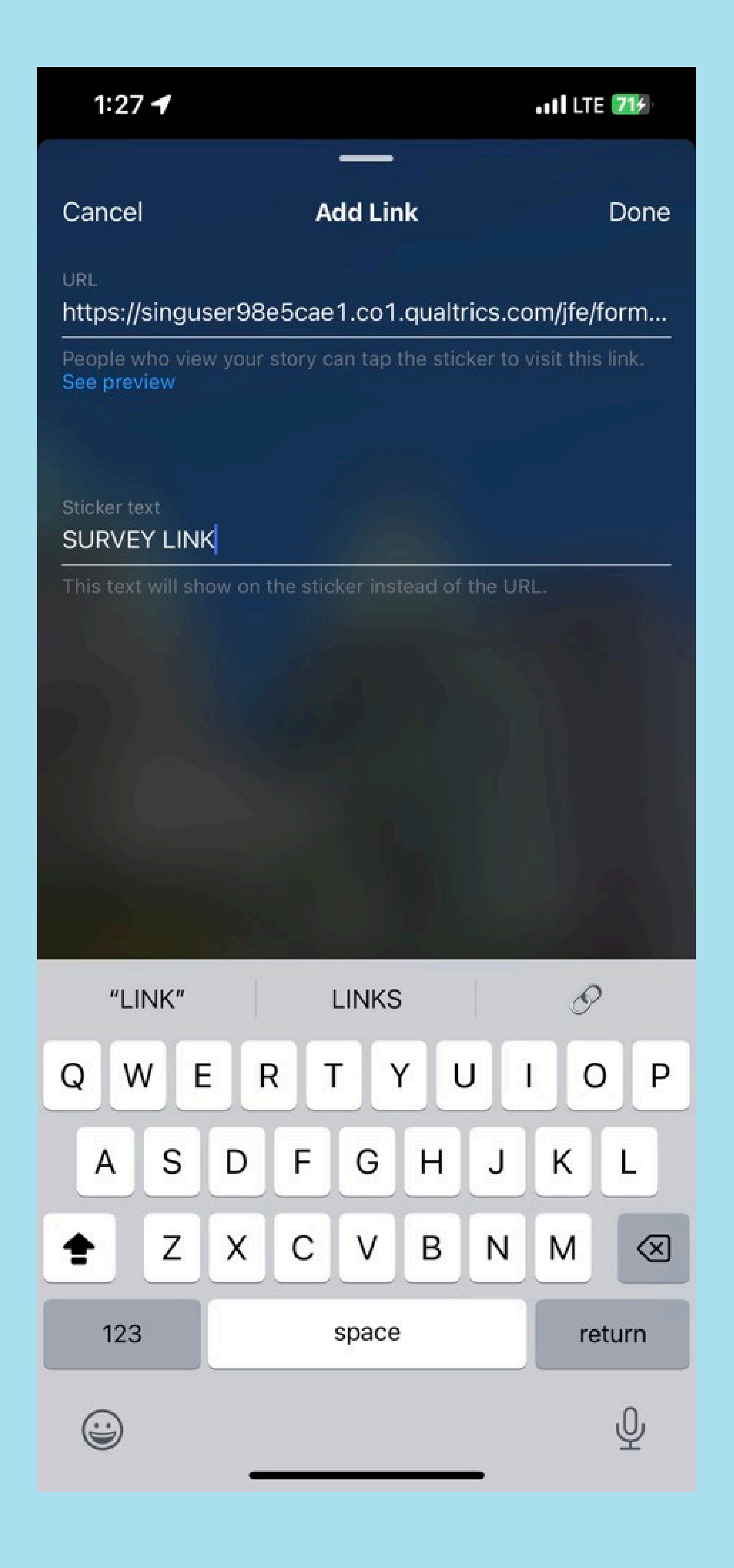

## YOUR STORY SHOULD LOOK SOMETHING LIKE THIS!

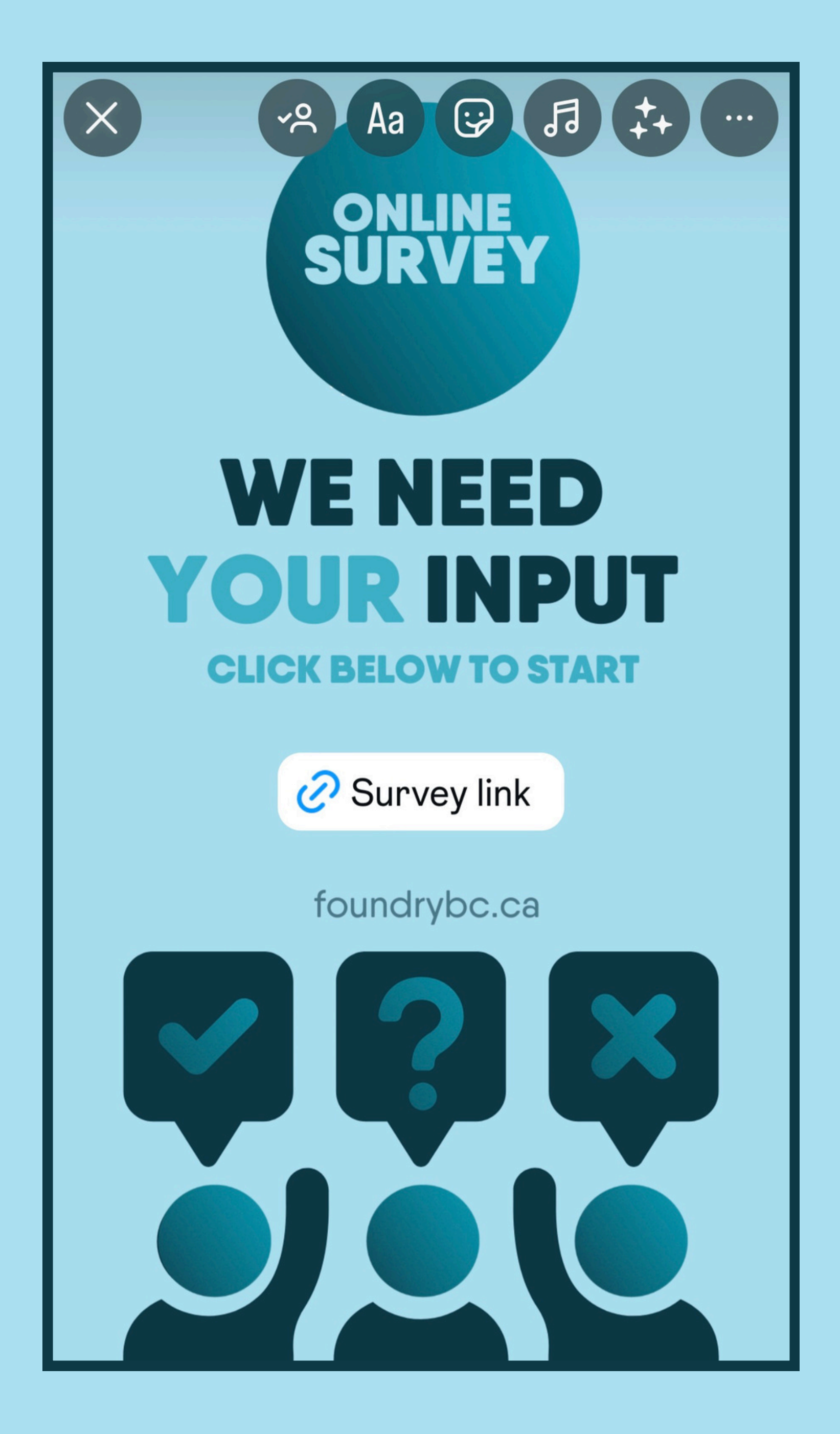